Login to E-Services from the UHCL home page at <u>www.uhcl.edu</u>.

1. Click on E-Services in the top right corner.

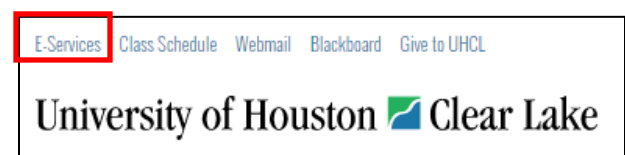

- 2. Select the Faculty and Staff tab
- 3. Select P.A.S.S. or PeopleSoft HR
- 4. Login with your User ID and Password
- 5. Select Sign In

Please note: User ID is the 7-digit employee ID number or UHCL username.

| Students                       | Faculty and Sta     | ff |               |                 |  |
|--------------------------------|---------------------|----|---------------|-----------------|--|
| E-Services / HRMS / PASS Login |                     |    |               |                 |  |
| 1. Select A                    | pplication          |    |               | _               |  |
| UHCL<br>E-Services             | CS                  | Р. | A. S. S.      | \$              |  |
| UHCL E-Serv                    | ices O PeopleSoft C | 0  | PeopleSoft HI | R PeopleSoft Fi |  |
| 2. Sign In                     |                     |    |               |                 |  |
| User ID:                       |                     |    |               |                 |  |
|                                |                     |    |               |                 |  |
| Password:                      |                     |    |               |                 |  |
|                                |                     |    |               |                 |  |

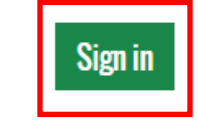

Upon logging in you will see 8 tiles.

- 1. Payroll/Compensation
- 2. Time
- 3. My Personal Info
- 4. Benefits Summary
- 5. Total Rewards
- 6. Training
- 7. Miscellaneous
- 8. Approvals

Below is a legend of the options found within each tile:

| Tile Description     | Description                                                                                                    |  |  |
|----------------------|----------------------------------------------------------------------------------------------------|--|--|
| Payroll/Compensation | Direct Deposit, W-4, Voluntary Deductions, Viewing W-2 and W-2 Consent, and Compensation History                                                                                                    |  |  |
| Time                 | Timesheet, Request an Absence, Absence Balances, Cancel an Absence, and View Requests                                                                                                    |  |  |
| My Personal Info     | Legal Name, Preferred Name Change, Address, Contact Details, Ethnicity, Emergency Contacts, Additional Information, Marital Status, Work Address, Veteran Status, and Release of Personal Information |  |  |
| Benefits Summary     | 1095-C Consent, View 1095-C                                                                                                    |  |  |
| Total Rewards        | Total Reward Summary, Compensation, Taxes, Retirement Benefits, and Health and Life Benefits                                                                                                    |  |  |
| Training             | Training Summary, Request Training Enrollment, Training Request Status, Consulting/Related Party                                                                                                    |  |  |
| Miscellaneous        | Manage Delegation, Change My Password, Password Help, AP Direct Deposit                                                                                                    |  |  |
| Approvals            | View pending approvals                                                                                                    |  |  |